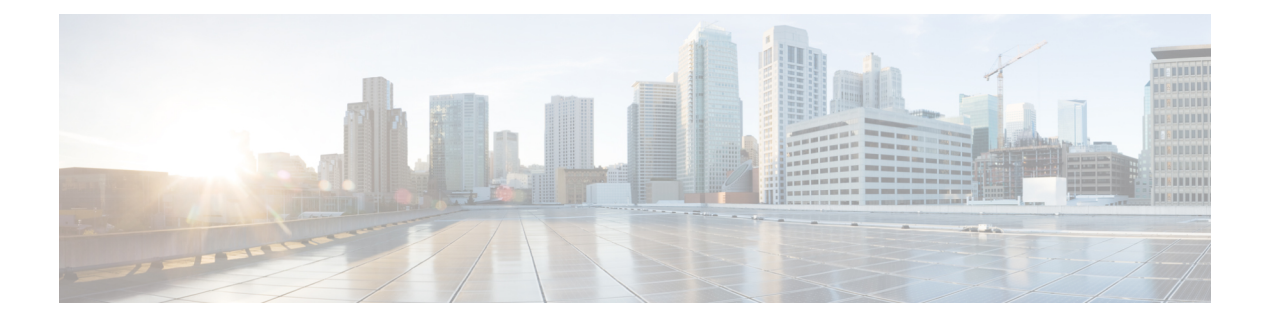

## **Cisco Firepower Threat Defense for ISR**

Cisco Firepower Threat Defense は、シスコの主要なネットワーク セキュリティ オプションで す。ファイアウォール機能、モニタリング、アラート、侵入検知システム (IDS) などの総合 的なセキュリティ機能を提供します。

ここでは、Ciscoサービス統合型ルータ(ISR)でIDSを設定および導入する方法について説明 します。

- Cisco Firepower Threat Defense for ISR に関する制限事項 (1ページ)
- Cisco Firepower Threat Defense for ISR 関する情報 (1ページ)
- Cisco Firepower Threat Defense for ISR の導入方法 (5ページ)
- ISR での Cisco Firepower Threat Defense の設定例 (15 ページ)
- IDS 検査の確認とモニタリング (17 ページ)
- Cisco Firepower Threat Defense for ISR に関するその他の参考資料 (19ページ)
- Cisco FirePOWER Threat Defense for ISR の機能に関する情報 (19ページ)

## **Cisco Firepower Threat Defense for ISR** に関する制限事項

- •マルチキャストトラフィックは検査されません。
- IPv6 トラフィックはエクスポートできません。

## Cisco Firepower Threat Defense for ISR 関する情報

### Cisco FirePOWER Threat Defense for ISR の概要

Cisco Firepower Threat Defense は、パケットフローの検査を強化する優れたセキュリティソ リューションです。

Cisco Firepower Threat Defense ソリューションは、次の2つのエンティティで構成されています。

- Cisco FireSIGHT:ネットワーク内の任意の場所で実行できる一元化されたポリシーおよび レポートエンティティ。Cisco FireSIGHT は、Cisco FireSIGHT アプライアンスまたはサー バクラスマシンに仮想インストールしたもののいずれかになります。
- 仮想 Firepower センサー:ポリシーを実装し、イベントと統計情報を防御センターに送り 返すセキュリティエンティティ。Firepower センサーは、Cisco 統合型コンピューティング システム(UCS: Unified Computing System) E シリーズブレードでホストされます。 FireSIGHT とセンサーの両方が仮想パッケージとして配布されます。

UCSEシリーズブレードは、第2世代(G2) Cisco サービス統合型ルータ(ISR) および Cisco ISR 4000シリーズサービス統合型ルータ内に収容されている汎用ブレードサーバです。これら のブレードを、オペレーティングシステムのベアメタルとして、またはハイパーバイザの仮想 マシンとして導入できます。ルータを UCSE シリーズブレードに接続する内部インターフェ イスが2つあります。ISR G2 では、Slot0 は周辺機器相互接続エキスプレス(PCIe: Peripheral Component Interconnet Express)の内部インターフェイスであり、UCSE シリーズのスロット1 はバックプレーンマルチギガビットファブリック(MGF: Multi Gigabit Fabric)に接続された スイッチドインターフェイスです。Cisco ISR 4000 シリーズルータでは、両方の内部インター フェイスが MGF に接続されます。

ハイパーバイザが UCS E シリーズブレードにインストールされ、Cisco Firepower Threat Defense が仮想マシンとして実行されます。Cisco Firepower Threat Defense の OVA ファイルは、ハイパーバイザ オペレーティング システムを使用して UCS E シリーズブレードに直接インストールされます。Cisco Firepower Threat Defense は、ルータとの追加の通信を行うことなく、匿名のインラインデバイスとして動作します。トラフィックは、入力物理インターフェイスから UCS E シリーズブレードで実行される Cisco Firepower Threat Defense に転送されます。

次の図は、Cisco Firepower Threat Defense の導入の概要を示しています。この図では、センサー と FireSIGHT の間のトラフィックの流れが制御接続となっています。パケットは、ルータの転 送ルールを使用し、これらの接続を介してルーティングされます。

#### 図 1: Cisco FirePOWER Threat Defense の導入概要

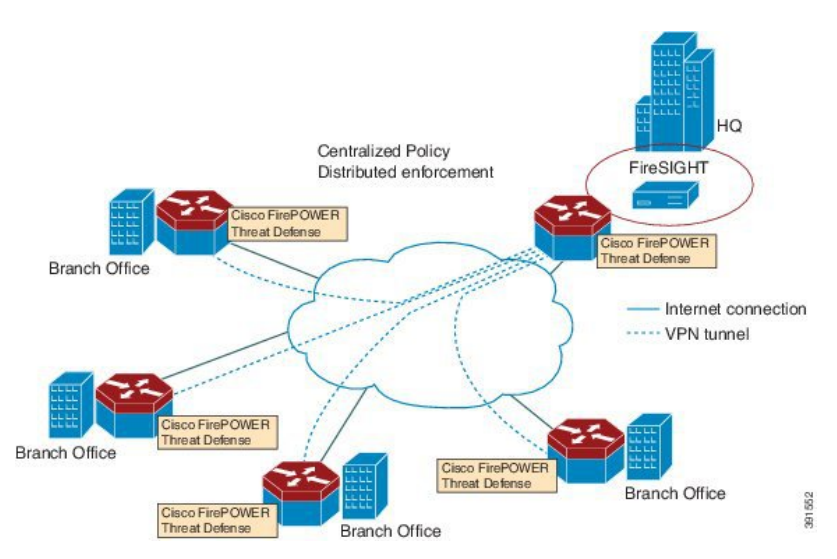

デフォルトでは、仮想 Cisco Firepower センサーには3つのインターフェイスがあり、1つは管理用、残りの2つはトラフィック分析用です。これらのインターフェイスは、UCSEシリーズのインターフェイスにマッピングする必要があります。

## UCS ベースのホスティング

Cisco 統合型コンピューティングシステム(UCS) E シリーズブレードは、アプリケーション をホストするための汎用サーバブレードを提供します。このブレードは通常、VMware ESXiハ イパーバイザを実行し、他の VMWare 導入と同様に vSphere を介して管理されます。

Firepower センサーが Cisco UCS E シリーズブレードでホストされている場合は、Cisco Firepower Threat Defense に接続されている Cisco IOS インターフェイスを指定する必要があります。UCS Eシリーズブレード内で実行されているアプリケーションは Cisco IOS との互換性が低いため、 アプライアンスに接続されているインターフェイスを特定するには、インターフェイスのマッ ピングを実行する必要があります。Cisco UCS E シリーズブレードに接続するインターフェイ スは、ブリッジ ドメイン インターフェイス (BDI) です。

次の Cisco UCS E シリーズブレードは、Firepower センサーのホスティングに対応しています。

- UCS-E 120S
- UCS-E 140D
- UCS-E 140S
- UCS-E 160D
- UCS-E 180D

## Cisco Firepower Threat Defense における IDS パケットフロー

Cisco Firepower Threat Defense は、侵入検知システム(IDS)に対応しています。IDS モードでは、トラフィックがセンサーにコピーされ、脅威が分析されます。IDS モードではポリシーを 適用できません。違反を検出して報告できます。IDS モードでは、トラフィックはインター フェイスから複製され、Cisco UCS E シリーズブレードで実行される Cisco Firepower Threat Defense にリダイレクトされます。

IDS はトラフィックをコピーし、脅威を検出するためそのトラフィックを分析します。次のい ずれかの基準に基づいて、Firepower センサーにパケットを複製する utd コマンドを有効にし ます。

- ・グローバル検査が有効である場合、ルータを通過するすべてのパケットがセンサーに複製 されます。
- インターフェイス単位の検査が有効である場合、入力または出力インターフェイスで検査のutd コマンドが有効になっている場合にのみ、パケットが複製されます。

IDS モードでパケット検査を有効にしたインターフェイスを表示するには、show platform software utd interfaces コマンドを使用します。パケットの複製は、最初の出力機能の1つとし て実行されます。

通常のパケット処理では、パケットに適用される機能は、デバイスの設定によって決定される 順序付けられたシーケンスを形成します。通常、これらの機能は入力機能または出力機能とし てグループ化され、ルーティング機能はこの2つの機能の境界を示しています。IDSパケット の複製は、最初の出力機能の1つとして実行されるため、入力機能がパケットをドロップした 場合、そのパケットは IDS エンジンへ複製されません。

## Firepower センサーのインターフェイス

Firepower センサーの仮想アプライアンスには、トラフィック分析用の2つのインターフェイスと FireSIGHT への管理接続用の1つのインターフェイスという3つのネットワークインターフェイスがあります。2つのトラフィック対応インターフェイスは、設定で2つの仮想インターフェイス「ブリッジドメインインターフェイス(BDI: Bridge Domain Interface)」として表されます。

トラフィックの分析には2つのインターフェイスを使用できますが、侵入検知システム(IDS) には1つのトラフィック対応インターフェイスのみ使用できます。

Firepower センサーは管理ネットワークに接続され、LAN セグメント上の別のホストとして表示されます。

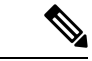

 (注) 仮想環境で VLAN トラフィックを監視するには、無差別ポートの VLAN ID を 4095 に設定し ます。

### Cisco FirePOWER Threat Defense の相互運用性

Cisco Firepower Threat Defense は、侵入検知システム(IDS)に対応しています。IDS モードでは、選択したトラフィックが分析のために Firepower センサーにコピーされます。

Cisco Firepower Threat Defense は、次の機能と相互運用します。

- ゾーンベースのファイアウォール:アプリケーションレイヤゲートウェイ(ALG: Application Layer Gateways)、アプリケーション検査および制御(AIC: Application Inspection and Control)、およびゾーン間で設定されたポリシー
- ネットワークアドレス変換 (NAT: Network Address Translation)

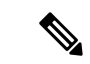

(注) Cisco Firepower Threat Defense は、外部グローバルアドレスについて Firepower Threat Defense に通知するメカニズムがないため、外部アドレス変換に対応していません。ただし、外部インターフェイスでアドレス変換を有効にできます。侵入防止システム(IPS)は、常に内部アドレスを使用して、入力インターフェイスのNATの後、および出力インターフェイスのNATの前で呼び出されます。

- •暗号
- •インテリジェント WAN (IWAN : Intelligent WAN)
- カーネルベースの仮想マシンのワイドエリア アプリケーション サービス (kWAAS: Kernel-based Virtual Machine Wide-Area Application Service)

## **Cisco Firepower Threat Defense**のハードウェアおよびソフトウェア要件

Cisco Firepower Threat Defense ソリューションを実行するには、次のハードウェアが必要です。

- Cisco Firepower センサー (バージョン 5.4)
- Cisco サービス統合型ルータ (ISR) 4000 シリーズルータ
- Cisco 統合型コンピューティングシステム (UCS) E シリーズブレード
- Cisco FireSIGHT

Cisco Firepower Threat Defense ソリューションを実行するには、次のソフトウェアが必要です。

- UCS-E ハイパーバイザ
- ESXi 5.0.0、5.1.0、5.5.0
- Cisco Firepower センサー(バージョン Cisco IOS XE リリース 3.14S 以降)
- Cisco FireSIGHT (バージョン 5.2、5.3、5.4)。FireSIGHT は現在のバージョンのみに対応し、直前のバージョンのみとの下位互換性があります。Cisco Firepower センサーのバージョンが 5.4 の場合は、FireSIGHT のバージョン 5.4 または 5.3 を使用する必要があります。

## **Cisco Firepower Threat Defense** ライセンスの取得

Cisco ISR 4000 シリーズサービス統合型ルータには、Cisco Firepower Threat Defense を有効にす るためのセキュリティK9ライセンスとアプリケーションエクスペリエンス (AppX) ライセン スが必要です。

| Technology | Package License | Inform | ation:         |             |
|------------|-----------------|--------|----------------|-------------|
| Technology | Technology-pa   | ickage | Technol        | ogy-package |
|            | Current         | Type   | Next re        | boot        |
| appx       | appxk9          |        | EvalRightToUse | appxk9      |
| uc         | uck9            |        | EvalRightToUse | uck9        |
| security   | securityk9      | )      | EvalRightToUse | securityk9  |
| ipbase     | ipbasek9        |        | Permanent      | ipbasek9    |

## Cisco Firepower Threat Defense for ISR の導入方法

Cisco Firepower Threat Defense の侵入検知システム (IDS) を導入するには、次のタスクを実行 します。

1. Firepower センサーのパッケージを入手します。

- 2. VMWare VSphere などのハイパーバイザを使用して Firepower センサーのパッケージをイン ストールします。
- 3. トラフィックリダイレクションのルータインターフェイスを設定します。
  - Cisco ISR 4000 シリーズルータのブリッジドメインインターフェイス(BDI)の設定。
    Cisco ISR 第 2 世代ルータの VLAN 設定。
- 4. Firepower センサーをブートストラップします。
- 5. Cisco FireSIGHT でポリシーを設定します。
  - ・ポリシーは FireSIGHT GUI を使用して設定します。
- 6. 検査を有効にします。

## Firepower センサーパッケージの入手

統合型コンピューティングシステム (UCS) E シリーズブレードに Firepower センサーを導入 するために、OVA ファイルをダウンロードして保存します。OVA は仮想マシンの圧縮された 「インストール可能な」バージョンを含む、オープン仮想アーカイブ (Open Virtualization Archive) です。https://support.sourcefire.com/sections/1/sub\_sections/51#5-2-virtual-appliances から OVA ファイルをダウンロードします。

### Firepower センサー OVA ファイルのインストール

VMWare VSphere などのハイパーバイザを使用して、UCS E シリーズブレードに Firepower センサー OVA をインストールします。

#### UCS E シリーズブレードへの Firepower センサーの取り付け

ここでは、Cisco ISR 4000 シリーズサービス統合型ルータにインストールされている統合型コ ンピューティングシステム(UCS) E シリーズブレードに Firepower センサーを取り付ける方 法について説明します。

- 1. UCSEシリーズカードを取り付けます。
- **2.** show platform コマンドを使用して、カードが動作していることを確認します。
- **3.** Cisco 統合型管理コントローラ (CIMC: Cisco Integrated Management Controller) のポート を設定します。

CIMC GUI は、E シリーズサーバの Web ベースの管理インターフェイスです。CIMC GUI を起動して、次の最小要件を満たしている任意のリモートホストからサーバを管理できます。

- Java 1.6 以降
- •HTTP または HTTPS に対応
- Adobe Flash Player 10 以降

CIMC は、管理(management)という名前のポートで実行されます。次に、管理ポートを IP アドレスでブートストラップする例を示します。

```
ucse subslot 1/0
  imc access-port dedicated
  imc ip-address 10.66.152.158 255.255.0
!
```

デフォルトのログインとパスワード(それぞれ admin と password)を使用して、ブラウザから CIMC に接続します。設定例では、ブラウザのアドレスは https://10.66.152.158 です。

4. ESXi をインストールします。

Cisco UCS E シリーズブレードの ESXi イメージを https://my.vmware.com/web/vmware/details?downloadGroup=CISCO-ESXI-5.1.0-GA-25SEP2012&productId=284 からダウンロードします。

- 5. VMWare VSphere を使用してCisco UCS E シリーズブレードに Firepower センサーをインス トールします。
- **6.** トラフィックリダイレクトを設定します。詳細については、「Cisco UCSEシリーズブレー ドでのトラフィックリダイレクトの設定」の項を参照してください。
- VMWare vSwitch を設定します。ISR 4000 シリーズルータの仮想マシン ネットワーク イン ターフェイス カード (VMNIC: Virtual Machine Network Interface Card)のマッピングは次 のとおりです。
  - VMNIC0: ルータバックプレーンの UCS E シリーズのインターフェイス x/0/0 にマッ ピング
  - VMNIC1:ルータバックプレーンのUCSEシリーズのインターフェイスx/0/1にマッピング
  - VMNIC2: UCS E シリーズのフロントプレーン GigabitEthernet 2 インターフェイスに マッピング
  - VMNIC3: UCS E シリーズのフロントプレーン GigabitEthernet 3 インターフェイスに マッピング

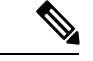

(注) VMNIC3は、UCSEシリーズ140D、160Dm、および180Dでのみ 使用できます。

UCSEシリーズ 120S および 140S には、3 つのネットワークアダプタと1 つの管理ポート があります。UCSEシリーズ140D、160Dm、および 180D には4 つのネットワークアダプ タがあります。

## Cisco UCSE シリーズブレードにおけるトラフィックのリダイレクトの 設定

手順の概要

- 1. enable
- **2**. configure terminal

I

- **3**. **interface** *type number*
- 4. no ip address
- 5. no negotiation auto
- **6**. switchport mode trunk
- 7. no mop enabled
- 8. no mop sysid
- **9**. **service instance** *service-instance-number ethernet*
- **10.** encapsulation dot1q vlan-id
- **11.** rewrite ingress tag pop  $\{1 \mid 2\}$  symmetric
- **12.** bridge domain *bridge-ID*
- **13**. end

#### 手順の詳細

|               | コマンドまたはアクション                             | 目的                                        |
|---------------|------------------------------------------|-------------------------------------------|
| ステップ1         | enable                                   | 特権 EXEC モードを有効にします。                       |
|               | 例:                                       | <ul> <li>パスワードを入力します(要求された場合)。</li> </ul> |
|               | Router> enable                           |                                           |
| ステップ2         | configure terminal                       | グローバル コンフィギュレーション モードを開始                  |
|               | 例:                                       | します。                                      |
|               | Router# configure terminal               |                                           |
| ステップ <b>3</b> | interface type number                    | インターフェイスを設定し、インターフェイスコ                    |
|               | 例:                                       | ンフィギュレーション モードを開始します。                     |
|               | Router(config)# interface ucse 1/0/0     |                                           |
| ステップ4         | ステップ4no ip addressインターフェイス上              | インターフェイス上でIPアドレスを削除するか、                   |
|               | 例:                                       | IP 処理を無効にします。                             |
|               | Router(config-if)# no ip address         |                                           |
| ステップ5         | no negotiation auto                      | インターフェイス上で速度、デュプレックスモー                    |
|               | 例:                                       | ド、およびフロー制御のアドバタイズメントを無効                   |
|               | Router(config-if)# no negotiation auto   | にします。                                     |
| ステップ6         | switchport mode trunk                    | トランキング VLAN レイヤ2インターフェイスを                 |
|               | 例:                                       | 指定します。                                    |
|               | Router(config-if)# switchport mode trunk |                                           |
| ステップ <b>1</b> | no mop enabled                           | インターフェイス上でメンテナンス オペレーショ                   |
|               | 例:                                       | ンプロトコル (MOP : Maintenance Operation       |
|               | Router(config-if)# no mop enabled        | Protocol) を無効にします。                        |
| ステップ8         | no mop sysid                             | インターフェイスからの定期的な MOP システム識                 |
| 例: 別メッセージの    | 別メッセージの送信を無効にします。                        |                                           |

|                | コマンドまたはアクション                                                  | 目的                          |
|----------------|---------------------------------------------------------------|-----------------------------|
|                | Router(config-if)# no mop sysid                               |                             |
| ステップ9          | service instance service-instance-number ethernet             | インターフェイスでイーサネット サービスインス     |
|                | 例:                                                            | タンスを設定し、イーサネット サービス インスタ    |
|                | Router(config-if)# service instance 10 ethernet               | シスの設定モートに入ります。              |
| ステップ10         | encapsulation dot1q vlan-id                                   | インターフェイスの 802.1Q フレーム入力を適切な |
|                | 例:                                                            | サービスインスタンスにマップするための一致基      |
|                | Router(config-if-srv)# encapsulation dot1q 10                 | 準を定義します。                    |
| ステップ 11        | rewrite ingress tag pop $\{1 \mid 2\}$ symmetric              | サービス インスタンスに入るフレームで実行され     |
|                | 例:                                                            | るカプセル化調整を指定します。             |
|                | Router(config-if-srv)# rewrite ingress tag pop<br>1 symmetric |                             |
| ステップ <b>12</b> | bridge domain bridge-ID                                       | サービス インスタンスまたは MAC トンネルをブ   |
|                | 例:                                                            | リッジ ドメイン インスタンスにバインドします。    |
|                | Router(config-if-srv)# bridge domain 10                       |                             |
| ステップ <b>13</b> | end                                                           | イーサネット サービス インスタンスの設定モード    |
|                | 例:                                                            | を終了し、特権 EXEC 設定モードに戻ります。    |
|                | Router(config-if)# end                                        |                             |

## Firepower センサーのブートストラップ

Firepower センサーは手動で設定する必要があります。FireSIGHT と通信するように Firepower センサーを設定するには、次のタスクを実行します。詳細については、 https://support.sourcefire.com/sections/10 を参照してください。

Cisco 統合型コンピューティングシステム(UCS) E シリーズブレードで実行されているセン サーは、VSphere を介して Firepower センサーの仮想マシンのコンソールにログインすること によってブートストラップされます。

(注)

Firepowerセンサーは、ブートストラップする前にインストールして導入する必要があります。

手順の概要

- 1. ログインするためのデフォルトのユーザ名とパスワードを入力します。
- 2. configure network ipv4 manual ip-address network-mask default-gateway
- 3. configure network dns servers dns-server
- 4. configure network dns searchdomains domain-name
- 5. configure manager add *dc*-hostname registration-key

#### 手順の詳細

|               | コマンドまたはアクション                                                                        | 目的                                                                                       |
|---------------|-------------------------------------------------------------------------------------|------------------------------------------------------------------------------------------|
| ステップ1         | ログインするためのデフォルトのユーザ名とパス<br>ワードを入力します。                                                | センサーを設定する場合、デフォルトのユーザ名と<br>パスワードはそれぞれ admin と Sourcefire となりま<br>す。                      |
|               |                                                                                     | • Firepower センサーに初めてログインした後は、<br>管理者パスワードを変更する必要があります。                                   |
| ステップ <b>2</b> | <b>configure network ipv4 manual</b> <i>ip-address network-mask default-gateway</i> | ネットワーク接続を設定します。                                                                          |
|               | 例:                                                                                  |                                                                                          |
|               | Device# configure network ipv4 manual<br>10.66.152.137 255.255.255.0 10.66.152.1    |                                                                                          |
| ステップ3         | configure network dns servers dns-server                                            | ドメインネームシステム(DNS:Domain Name                                                              |
|               | 例:                                                                                  | System) サーバを設定します。                                                                       |
|               | Device# configure network dns servers 192.10.26.10                                  |                                                                                          |
| ステップ4         | configure network dns searchdomains domain-name                                     | DNS 検索ドメインを設定します。                                                                        |
|               | 例:                                                                                  |                                                                                          |
|               | Device# configure network dns searchdomains<br>cisco.com                            |                                                                                          |
| ステップ5         | configure manager add dc-hostname registration-key                                  | センサーを FireSIGHT に関連付けます。                                                                 |
|               | 例:<br>Device# configure manager sourcefire-dc.cisco.com<br>cisco-sf                 | <ul> <li>registration keyは、ユーザが FireSIGHT にセン<br/>サーを登録するために後で使用する文字列で<br/>す。</li> </ul> |

#### 例

次は、Firepower センサーの設定済みのネットワーク設定を表示する show network コ マンドからの出力例です。

Device# show network

| IPv4            |   |                   |
|-----------------|---|-------------------|
| Configuration   | : | manual            |
| Address         | : | 10.66.152.137     |
| Netmask         | : | 255.255.255.0     |
| Gateway         | : | 10.66.152.1       |
| MAC Address     | : | 44:03:A7:43:05:AD |
| Management port | : | 8305              |
|                 |   |                   |
| IPv6            |   |                   |
| Configuration   | : | disabled          |
| Management port | : | 8305              |
|                 |   |                   |

\_\_\_\_\_

次は、設定済みの DNS 設定を表示する show dns コマンドからの出力例です。

Device# show dns

```
search cisco.com
nameserver 192.10.26.10
```

次は、設定済みの管理設定を表示する show managers コマンドからの出力例です。

Device# show managers

| Host             | : : | sourcefire-dc.cisco.com |
|------------------|-----|-------------------------|
| Registration Key | : ( | cisco-sf                |
| Registration     | : ] | pending                 |
| RPC Status       | :   |                         |
|                  |     |                         |

## IDS 検査のグローバルな有効化

要件に基づいて、グローバルレベルまたはインターフェイスレベルで侵入検知システム (IDS) の検査を設定できます。

専用の管理インターフェイスでは IDS 検査を有効にできません。

#### 手順の概要

- 1. enable
- **2**. configure terminal
- 3. utd enable
- 4. utd engine advanced
- 5. threat detection
- 6. exit
- **7**. utd
- 8. all-interfaces
- 9. engine advanced
- 10. fail close
- **11.** rate *pps-rate*
- **12.** redirect-interface interface interface-number
- 13. end

#### 手順の詳細

|       | コマンドまたはアクション   | 目的                                        |
|-------|----------------|-------------------------------------------|
| ステップ1 | enable         | 特権 EXEC モードを有効にします。                       |
|       | 例:             | <ul> <li>パスワードを入力します(要求された場合)。</li> </ul> |
|       | Router> enable |                                           |

I

|               | コマンドまたはアクション                                 | 目的                                                    |
|---------------|----------------------------------------------|-------------------------------------------------------|
| ステップ <b>2</b> | configure terminal                           | グローバル コンフィギュレーション モードを開始                              |
|               | 例:                                           | します。                                                  |
|               | Router# configure terminal                   |                                                       |
| ステップ <b>3</b> | utd enable                                   | 統合脅威防御の設定モードに入ります。                                    |
|               | 例:                                           |                                                       |
|               | Router(config)# utd enable                   |                                                       |
| ステップ4         | utd engine advanced                          | 統合脅威防御(UTD)の拡張エンジンを設定し、                               |
|               | 例:                                           | UTD の拡張エンジンの設定に入ります。                                  |
|               | Router(config)# utd engine advanced          | モードで使用します。                                            |
| ステップ5         | threat detection                             | 脅威検知または侵入防止システム(IPS)を Snort                           |
|               | 例:                                           | エンジンの動作モードとして設定します。                                   |
|               | Router(config-utd-eng-adv)# threat detection |                                                       |
| ステップ6         | exit                                         | インターフェイス設定モードを終了し、グローバル                               |
|               | 例:                                           | 設定モードに戻ります。                                           |
|               | Router(config-if)# exit                      |                                                       |
| ステップ <b>1</b> | utd                                          | 統合脅威防御の設定モードに入ります。                                    |
|               | 例:                                           |                                                       |
|               | Router(config)# utd                          |                                                       |
| ステップ8         | all-interfaces                               | デバイスのすべてのレイヤ3インターフェイスで                                |
|               | 例:                                           | UTD を設定します。                                           |
|               | Router(config-utd)# all-interfaces           |                                                       |
| ステップ <b>9</b> | engine advanced                              | 統合脅威防御(UTD)の拡張エンジンを設定し、                               |
|               | 例:                                           | UTD の拡張エンジンの設定に入ります。<br>                              |
|               | outer(config-utd)# engine advanced           |                                                       |
| ステップ10        | fail close                                   | (オプション)UTD エンジンに障害が発生した場                              |
|               | 例:                                           | 合に行うアクションを定義します。デフォルトのオ                               |
|               | Device(config-engine-std)# fail close        | ブンヨンはノエールオーノンです。フェールクロー<br>  ズオプションは、UTD エンジンに障害が発生した |
|               |                                              | 場合にすべての IPS または IDS トラフィックをド                          |
|               |                                              | ロップします。フェールオープンオプションを使用                               |
|               |                                              | すると、UTD エンジンに障害が発生した場合にす                              |
|               |                                              | 、COMPSまにはIDS下フノイツクを計可します。                             |

|                | コマンドまたはアクション                                                                                         | 目的                                                                  |
|----------------|----------------------------------------------------------------------------------------------------|---------------------------------------------------------------------|
| ステップ 11        | rate pps-rate<br>例:<br>Device(config-engine-std)# rate 2000000                                       | (オプション)センサーにプッシュする pps レート<br>を指定します。指定できる範囲は 1000 ~ 4000000<br>です。 |
| ステップ 12        | redirect-interface interface interface-number<br>例:<br>Router(config-utd)# redirect-interface BDI 10 | インターフェイスで IDS のトラフィックリダイレ<br>クトを設定します。                              |
| ステップ <b>13</b> | end<br>例:<br>Router(config-utd)# end                                                                 | 統合脅威防御の設定モードを終了し、特権 EXEC<br>モードに戻ります。                               |

## インターフェイスごとの IDS 検査の有効化

要件に基づいて、グローバルレベルまたはインターフェイスレベルで侵入検知システム (IDS) の検査を設定できます。

専用の管理インターフェイスでは IDS 検査を有効にできません。

#### 手順の概要

- 1. enable
- **2**. configure terminal
- **3. interface** *type number*
- 4. utd enable
- 5. exit
- 6. IDS 検査を必要とするすべてのインターフェイスで、手順3~5を繰り返します。管理 インターフェイスで検査を設定しないでください。
- 7. utd engine advanced
- 8. threat detection
- **9**. utd
- **10.** engine advanced
- 11. fail close
- **12.** rate range
- **13.** redirect interface type number
- 14. end

#### 手順の詳細

|       | コマンドまたはアクション   | 目的                                        |
|-------|----------------|-------------------------------------------|
| ステップ1 | enable         | 特権 EXEC モードを有効にします。                       |
|       | 例:             | <ul> <li>パスワードを入力します(要求された場合)。</li> </ul> |
|       | Router> enable |                                           |

I

|               | コマンドまたはアクション                                     | 目的                                                      |
|---------------|--------------------------------------------------|---------------------------------------------------------|
| ステップ2         | configure terminal                               | グローバル コンフィギュレーション モードを開始                                |
|               | 例:                                               | します。                                                    |
|               | Router# configure terminal                       |                                                         |
| ステップ3         | interface type number                            | インターフェイスを設定し、インターフェイスコ                                  |
|               | 例:                                               | ンフィギュレーション モードを開始します。                                   |
|               | Router(config) # interface gigabitethernet 0/1/1 |                                                         |
| ステップ4         | utd enable                                       | インターフェイスで侵入検知を有効にします。                                   |
|               | 例:                                               |                                                         |
|               | Router(config-if)# utd enable                    |                                                         |
| ステップ5         | exit                                             | インターフェイス設定モードを終了し、グローバル                                 |
|               | 例:                                               | 設定モードに戻ります。                                             |
|               | Router(config-if)# exit                          |                                                         |
| ステップ6         | IDS 検査を必要とするすべてのインターフェイス                         | -                                                       |
|               | で、手順3~5を繰り返します。管理インターフェ                          |                                                         |
|               | イスで検査を設定しないでください。                                |                                                         |
| ステップ <b>1</b> | utd engine advanced                              | 統合脅威防御(UTD)の拡張エンジンを設定し、                                 |
|               | 例:                                               | UTD の拡張エンジンの設定に入ります。                                    |
|               | Router(config) # utd engine advanced             | モードで使用します。                                              |
| ステップ8         | threat detection                                 | 脅威検知または侵入防止システム (IPS) を Snort                           |
|               | 例:                                               | エンジンの動作モードとして設定します。                                     |
|               | Router(config-utd-eng-adv)# threat detection     |                                                         |
| ステップ9         | utd                                              | 統合脅威防御の設定モードに入ります。                                      |
|               | 例:                                               |                                                         |
|               | Router(config)# utd                              |                                                         |
| ステップ10        | engine advanced                                  | 統合脅威防御 (UTD)の拡張エンジンを設定し、                                |
|               | 例:                                               | UTD の拡張エンジンの設定に入ります。                                    |
|               | outer(config-utd)# engine advanced               |                                                         |
| ステップ11        | fail close                                       | (オプション)UTD エンジンに障害が発生した場                                |
|               | 例:                                               | 合に行うアクションを定義します。デフォルトのオ                                 |
|               | Device(config-engine-std)# fail close            | ブションはフェールオーブンです。フェールクロー                                 |
|               |                                                  | スオノンヨンは、UIDエンシンに障害が発生した<br>場合にすべての IPS またけ IDS トラフィックをド |
|               |                                                  | ロップします。フェールオープンオプションを使用                                 |
|               |                                                  | すると、UTD エンジンに障害が発生した場合にす                                |
|               |                                                  | べてのIPSまたはIDSトラフィックを許可します。                               |

|         | コマンドまたはアクション                                                                          | 目的                                                                  |
|---------|---------------------------------------------------------------------------------------|---------------------------------------------------------------------|
| ステップ 12 | rate range<br>例:<br>Device(config-engine-std)# rate 1000                              | (オプション)センサーにプッシュする pps レート<br>を指定します。指定できる範囲は 1000 ~ 4000000<br>です。 |
| ステップ13  | redirect interface type number<br>例:<br>Router(config-utd)# redirect interface BDI 10 | インターフェイスで IDS のトラフィックリダイレ<br>クトを設定します。                              |
| ステップ14  | end<br>例:<br>Router(config-utd)# end                                                  | 統合脅威防御の設定モードを終了し、特権 EXEC<br>モードに戻ります。                               |

## ISR での Cisco Firepower Threat Defense の設定例

## 例:**Cisco UCS E**シリーズブレードでのトラフィックリダイレクトの設 定

次に、トラフィックリダイレクトの入力および出力インターフェイスを設定する例を 示します。

```
Router# configure terminal
Router(config) # interface ucse 1/0/0
Router(config-if) # no ip address
Router(config-if) # no negotiation auto
Router(config-if) # switchport mode trunk
Router(config-if) # no mop enabled
Router(config-if) # no mop sysid
Router(config-if) # exit
Router(config) # interface ucse 1/0/1
Router(config-if) # no ip address
Router(config-if) # no negotiation auto
Router(config-if) # switchport mode trunk
Router(config-if) # no mop enabled
Router(config-if) # no mop sysid
Router(config-if) # service instance 10 ethernet
Router(config-if-srv) # encapsulation dot1g 10
Router(config-if-srv) # rewrite ingress tag pop 1 symmetric
Router(config-if-srv) # bridge domain 10
Router(config-if-srv)# exit
Router(config-if) # exit
Router(config) # interface BDI 10
Router(config-if) # no shutdown
Router(config-if) # ip address 10.1.1.1 255.255.255.0
Router(config-if-srv)# end
```

## 例: Firepower センサーのブートストラップ

次に、Firepower Threat Defense センサーをブートストラップする例を示します。

Sourcefire3D login: admin Password: Sourcefire Last login: Tue Nov 12 11:15:03 UTC 2013 on tty1

Copyright 2001-2013, Sourcefire, Inc. All rights reserved. Sourcefire is a registered trademark of Sourcefire, Inc. All other trademarks are property of their respective owners.

Sourcefire Linux OS v5.2.0 (build 135) Sourcefire Virtual Device 64bit v5.2.0 (build 838)

> configure password Enter current password: Enter new password: Confirm new password:

> configure network ipv4 manual 10.66.152.137 255.255.0 10.66.152.1 Setting IPv4 network configuration. ADDRCONF(NETDEV\_UP): eth0: link is not ready e1000: eth0: e1000\_phy\_read\_status: Error reading PHY register e1000: eth0: e1000\_watchdog\_task: NIC Link is Up 1000 Mbps Full Duplex, Flow Control: None ADDRCONF(NETDEV CHANGE): eth0: link becomes ready

Network settings changed.

> configure network dns servers 192.10.26.10

> configure network dns searchdomains cisco.com

configure manager add sourcefire-dc.cisco.com cisco-sf Manager successfully configured.

## 例:IDS 検査のグローバルな有効化

#### Router# configure terminal

```
Router(config)# utd enable
Router(config-utd)# utd engine advanced
Router(config-utd-adv)# threat detection
Router(config)# utd
Router(config-utd)# all-interfaces
Router(config-utd)# fail close
Router(config-utd)# fail close
Router(config-utd)# rate 1000
Router(config-utd)# redirect-interface BDI 10
Router(config-utd)# end
```

## 例:インターフェイスごとの IDS 検査の有効化

```
Device# configure terminal
Device(config)# interface gigabitethernet 0/1/1
Device(config-if)# utd enable
Router(config-utd)# utd engine advanced
Router(config-utd-adv)# threat detection
Router(config-utd-adv)# exit
Router(config)# utd
Router(config-utd)# engine advanced
Router(config-utd)# fail close
Router(config-utd)# fail close
Router(config-utd)# rate 1000
Router(config-utd)# redirect-interface BDI 10
Router(config-utd)# end
```

## IDS 検査の確認とモニタリング

次のコマンドを使用して、侵入検知システム(IDS)の導入を確認およびモニタします。

#### 手順の概要

- 1. enable
- 2. debug platform condition feature utd controlplane
- 3. debug platform condition feature utd dataplane submode
- 4. show platform hardware qfp active utd {config | status [all] [clear] [drop] [general]}

#### 手順の詳細

ステップ1 enable

```
特権 EXEC モードを有効にします。
```

・パスワードを入力します(要求された場合)。

#### 例:

Router> enable

#### ステップ2 debug platform condition feature utd controlplane

IDS 設定およびステータス情報のデバッグを有効にします。

#### 例:

Router# debug platform condition feature utd controlplane

```
network RF:
network-rf idb-sync-history events debugging is on
IOSXE Conditional Debug Configs:
Conditional Debug Global State: Stop
Feature Type Submode Level
```

| UTD          | controlplane     | info |      |
|--------------|------------------|------|------|
| IOSXE Packet | Tracing Configs: |      |      |
| Packet Infra | debugs:          |      |      |
| Ip Address   |                  |      | Port |

#### ステップ3 debug platform condition feature utd dataplane submode

IDS パケットフロー情報のデバッグを有効にします。

#### 例:

Router# debug platform condition feature utd dataplane submode

```
network RF:
    network-rf idb-sync-history events debugging is on
    IOSXE Conditional Debug Configs:
```

Conditional Debug Global State: Stop

| Feature      | Туре                      | Submode        | Level        |
|--------------|---------------------------|----------------|--------------|
| UTD<br>UTD   | controlplane<br>dataplane | fia proxy punt | info<br>info |
| IOSXE Packet | Tracing Config            | s:             |              |
| Packet Infra | debugs:                   |                |              |
| Ip Address   |                           |                | Port         |

#### ステップ4 show platform hardware qfp active utd {config | status [all] [clear] [drop] [general]}

Cisco クォンタムフロープロセッサ(QFP: Quantum Flow Processor)の IDS 検査に関する情報を表示します。

#### 例:

Router# show platform hardware qfp active utd config

```
Global flags: 0x40004
Num divert interfaces: 1
Divert UIDBs: 65521 0
FIB information
[0][0] 0x309e3c30
[0][1] 0x0
[1][0] 0x309e4040
[1][1] 0x0
```

## Cisco Firepower Threat Defense for ISR に関するその他の参 考資料

#### 関連資料

| 関連項目        | マニュアル タイトル                                                                                                    |
|-------------|----------------------------------------------------------------------------------------------------|
| IOS コマンド    | 『Cisco IOS Master Command List, All Releases』[英語]                                                                                                    |
| セキュリティコマンド  | <ul> <li>『Cisco IOS Security Command Reference: Commands A to C』[英語]</li> <li>『Cisco IOS Security Command Reference: Commands D to L』[英語]</li> <li>『Cisco IOS Security Command Reference: Commands M to R』[英語]</li> <li>『Cisco IOS Security Command Reference: Commands S to Z』[英語]</li> </ul> |
| UCSEシリーズサーバ | http://www.cisco.com/c/en/us/td/docs/unified_computing/ucs/e/2-0/gs/guide/b_2_0_Ge                                                                                                    |

#### シスコのテクニカル サポート

| 説明                                                                                                    | リンク                          |
|----------------------------------------------------------------------------------------------------|------------------------------|
| シスコのサポートWebサイトでは、シスコの製品やテクノロジー<br>に関するトラブルシューティングにお役立ていただけるように、<br>マニュアルやツールをはじめとする豊富なオンラインリソースを<br>提供しています。                                                                      | http://www.cisco.com/support |
| お使いの製品のセキュリティ情報や技術情報を入手するために、<br>Cisco Notification Service (Field Notice からアクセス)、Cisco<br>Technical Services Newsletter、Really Simple Syndication (RSS)<br>フィードなどの各種サービスに加入できます。 |                              |
| シスコのサポート Web サイトのツールにアクセスする際は、<br>Cisco.com のユーザ ID およびパスワードが必要です。                                                                                                    |                              |

# Cisco FirePOWER Threat Defense for ISR の機能に関する情報

次の表に、このモジュールで説明した機能に関するリリース情報を示します。この表は、ソフ トウェア リリース トレインで各機能のサポートが導入されたときのソフトウェア リリースだ けを示しています。その機能は、特に断りがない限り、それ以降の一連のソフトウェアリリー スでもサポートされます。 プラットフォームのサポートおよびシスコソフトウェアイメージのサポートに関する情報を検 索するには、Cisco Feature Navigator を使用します。Cisco Feature Navigator にアクセスするに は、www.cisco.com/go/cfn に移動します。Cisco.com のアカウントは必要ありません。

#### 表 1: Cisco FirePOWER Threat Defense for ISR の機能に関する情報

| 機能名 | リリース | 機能情報 |
|-----|------|------|
|     | 1    | 1    |
|     |      |      |

翻訳について

このドキュメントは、米国シスコ発行ドキュメントの参考和訳です。リンク情報につきましては 、日本語版掲載時点で、英語版にアップデートがあり、リンク先のページが移動/変更されている 場合がありますことをご了承ください。あくまでも参考和訳となりますので、正式な内容につい ては米国サイトのドキュメントを参照ください。